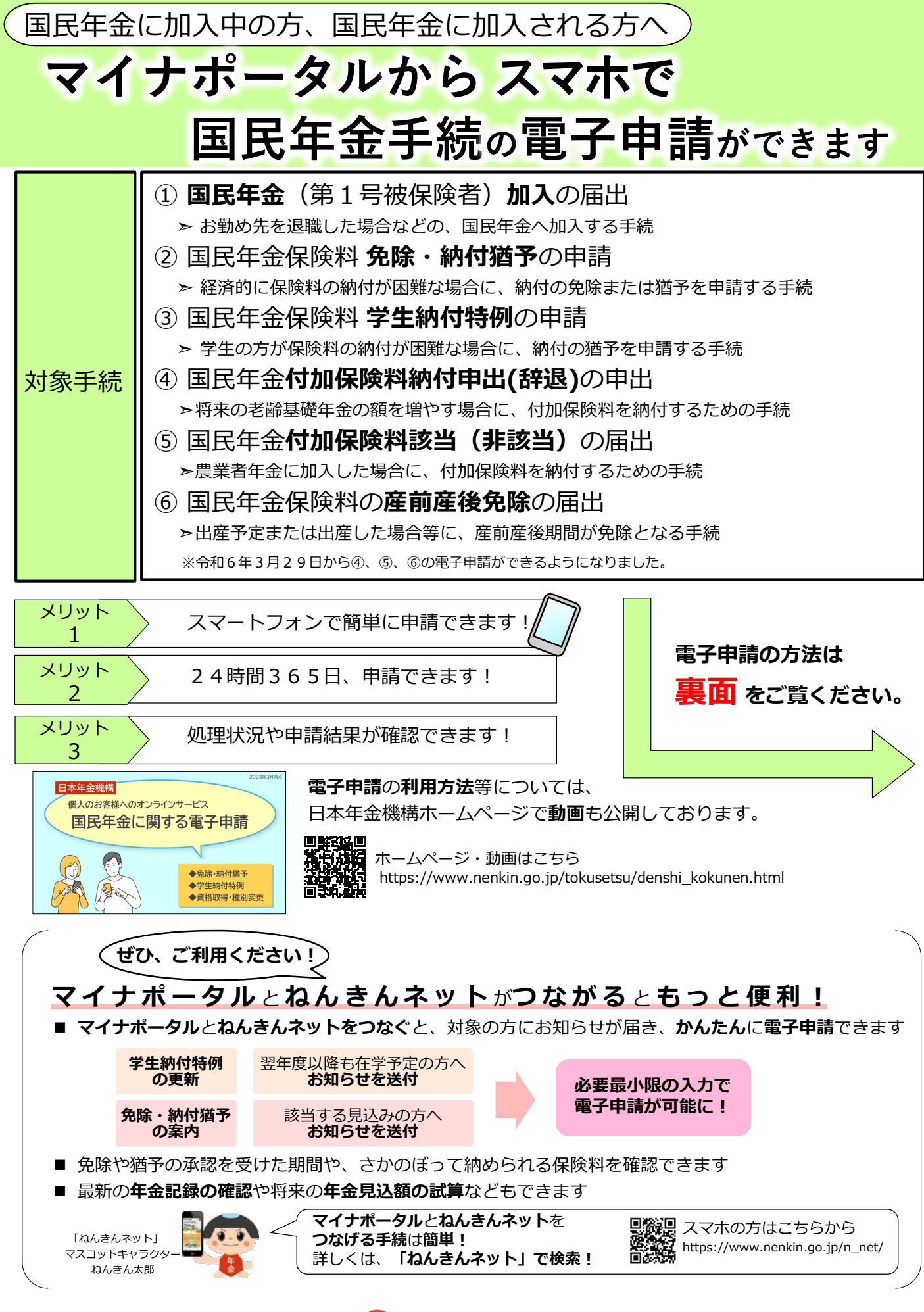

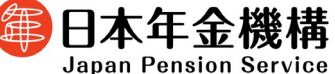

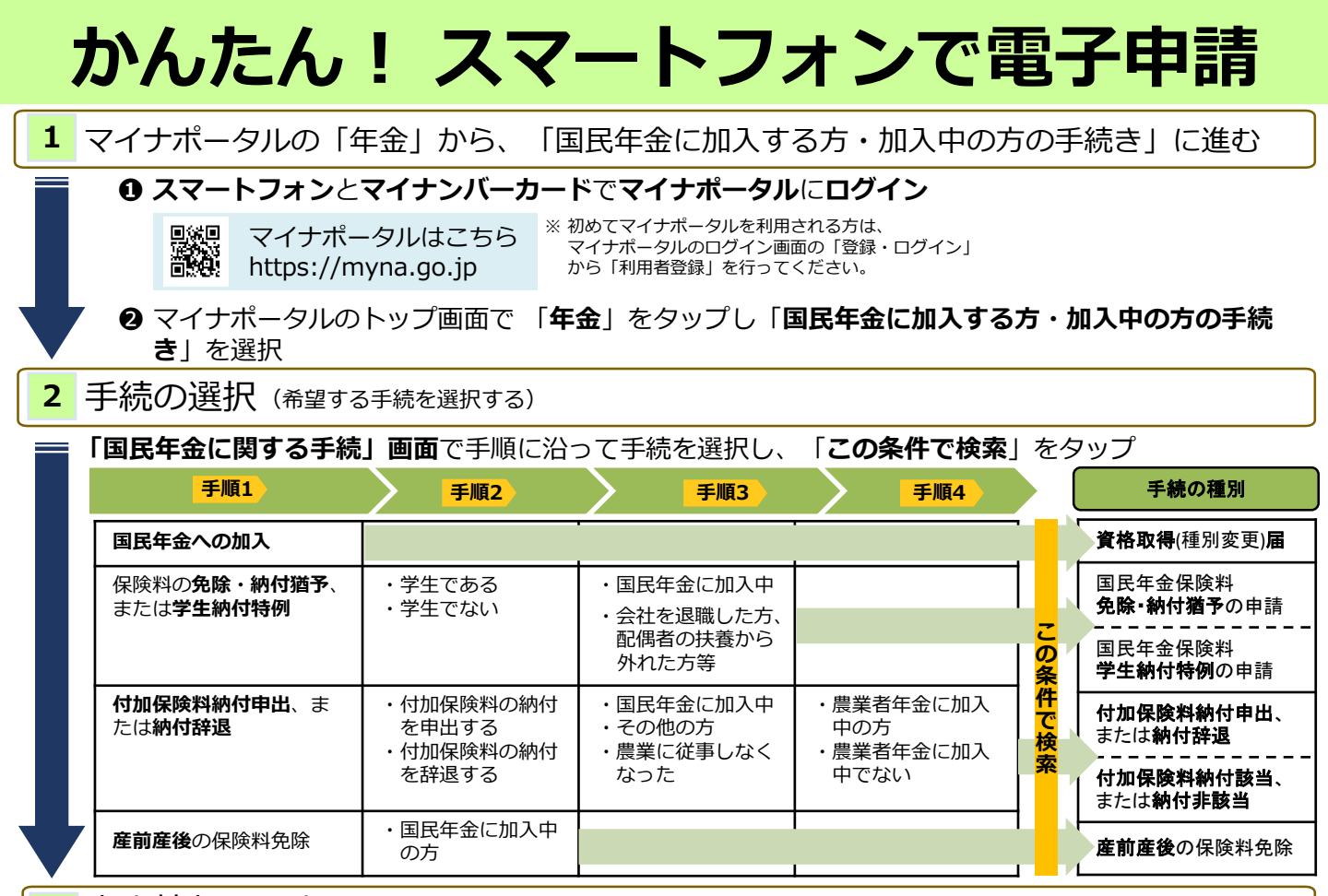

本人情報の入力(マイナンバーカードを読み取り、申請に必要な内容を入力する)

● 4桁のパスワード(券面事項入力補助用)を入力のうえ、スマートフォンの裏面に マイナンバーカードをかざして読み取る(本人情報を自動入力)

2 入力画面の案内に従い、申請に必要な内容の選択および入力

申請に必要な「氏名(漢字)」 「生年月日」、「住所」などは **自動入力**されます!

| 手続の種別                        | 申請に必要な内容の選択および入力事項                         |                                               |                         |
|------------------------------|--------------------------------------------|-----------------------------------------------|-------------------------|
|                              | (被保険者情報)                                   | (申)                                           | 請情報)                    |
| 国民年金保険料<br>免除・納付猶予の申請        | 氏名(カタカナ)<br>電話番号種別(携帯電話 等)<br>電話番号<br>郵便番号 | 申請年度                                          |                         |
| 国民年金保険料<br><b>学生納付特例</b> の申請 |                                            | 申請期間、学校の名称、学校の所在地、在学予定期間、学<br>生の区分、添付書類(学生証等) |                         |
| <b>資格取得</b> (種別変更) <b>届</b>  |                                            | 資格取得(種別変更)該当年月日                               |                         |
| <b>付加保険料納付(辞退)</b> 申出        |                                            | 申出年月日                                         |                         |
| 付加保険料納付該当(非該当)届              |                                            | 該当年月日(農業者年金の<br>資格取得日)                        | 非該当年月日(農業者年金の<br>資格喪失日) |
| 産前産後免除該当届                    |                                            | 出産(予定)年月日                                     |                         |

入力内容を確認(入力内容を確認し、電子申請する)

入力内容を確認し「**次へ**」をタップし、「**申請する**」をタップ

送信完了が表示されたら「電子申請」は完了

ご不明な点等ございましたら、以下をご覧ください。 ■お電話で確認(ねんきん加入者ダイヤル) ■ホームページで確認

国民年金 電子申請 検索

https://www.nenkin.go.jp/tokusetsu/ denshi kokunen.html

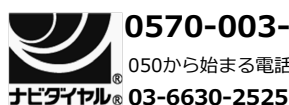

0570-003-004 。050から始まる電話でおかけになる場合は

受

間

月曜日~金曜日:午前8時30分~午後7時

- 付第2土曜日:午前9時30分~午後4時 時
  - ※土曜日、日曜日、祝日(第2土曜日を除く)、 12月29日~1月3日は ご利用いただけません